### **BAB IV**

# HASIL DAN PEMBAHASAN

#### 4.1 Spesifikasi Perangkat Lunak

Perangkat lunak yang digunakan untuk membuat sistem informasi Perguruan tinggi sehat berbasis website ini adalah sebagai berikut :

- 1) Sistem Operasi Windows 7
- 2) Database Server MySql
- 3) XAMPP
- 4) Notepad ++
- 5) Visual Studio Code
- 6) Browser Internet Mozilla Firefox, Google Chrome, atau Browser lain.
- 7) Codeigniter
- 8) Botstrap3

#### 4.2 Spesifikasi Perangkat Keras

Perangkat keras yang digunakan untuk membuat web mobile ini adalah sebagai berikut :

- 1) Laptop merk HP
- 2) Prosesor AMD A4-3330 MX APU
- 3) RAM 2 GB
- 4) Monitor dengan kualitas 64 bit.

### 4.3 Implementasi Program

Hasil Implementasi Sistem Informasi perguruan Tinggi Sehat berbasis Website ini adalah sebagai berikut :

1. Menu Registrasi

Pada bagian ini User diminta untuk membuat sebuah akun agar bisa melakukan login dengan cara memberikan Nama Alamat Email dan password.

|                  | Buat Account!    |  |
|------------------|------------------|--|
| nama lengkap     |                  |  |
| Masukan Alamat E | mail             |  |
| Password         | Ulangi Password  |  |
|                  | Register Account |  |
|                  | Lupa Password?   |  |

Gambar 4.1 Tampilan Registrasi

2. Menu Login

Sebelum masuk sistem, user ataupun admin harus melakukan login terlebih dahulu dengan mengisikan email dan password yang sebelumnya sudah di registrasi.

| KLASTERIS             | ASI PERGURUAN TINGGI SEH             | AT |
|-----------------------|--------------------------------------|----|
|                       | SILAHKAN LOGIN                       |    |
| Masukan Alamat E-mail | **                                   |    |
| Password              |                                      |    |
|                       | Login                                |    |
|                       | Lupa Password?<br>Buat Account Baru! |    |

Gambar 4.2 Tampilan Login

3. Tampilan Beranda

Tampilan menu beranda pada Sistem Informasi Perguruan Tinggi Sehat terdapat sedikit penjelasan mengenai sistem dan petunjuk mengenai pengisiian form kalsterisasi. Berikut dapat dilihat pada Gambar 4.3.

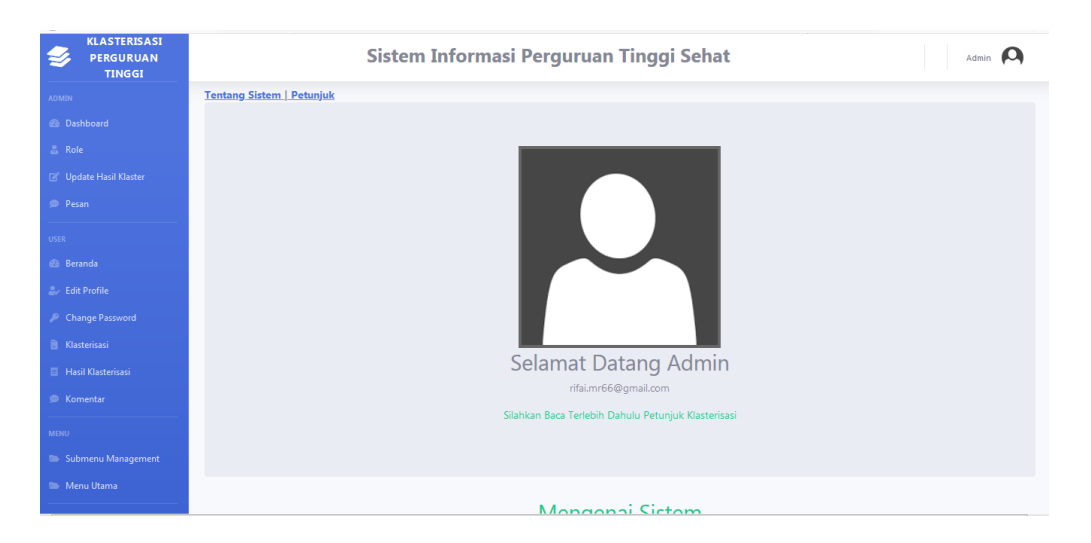

Gambar 4.3 Tampilan Beranda

#### 4. Menu Admin

Terdapat perbedaan dalam managemen menu antara admin dan user, admin memiliki hak akses penuh akan sistem (Gambar 4.4) sedangkan user memiliki akses yang terbatas (Gambar 4.5) perbedaan dapat dilihat pada gambar.

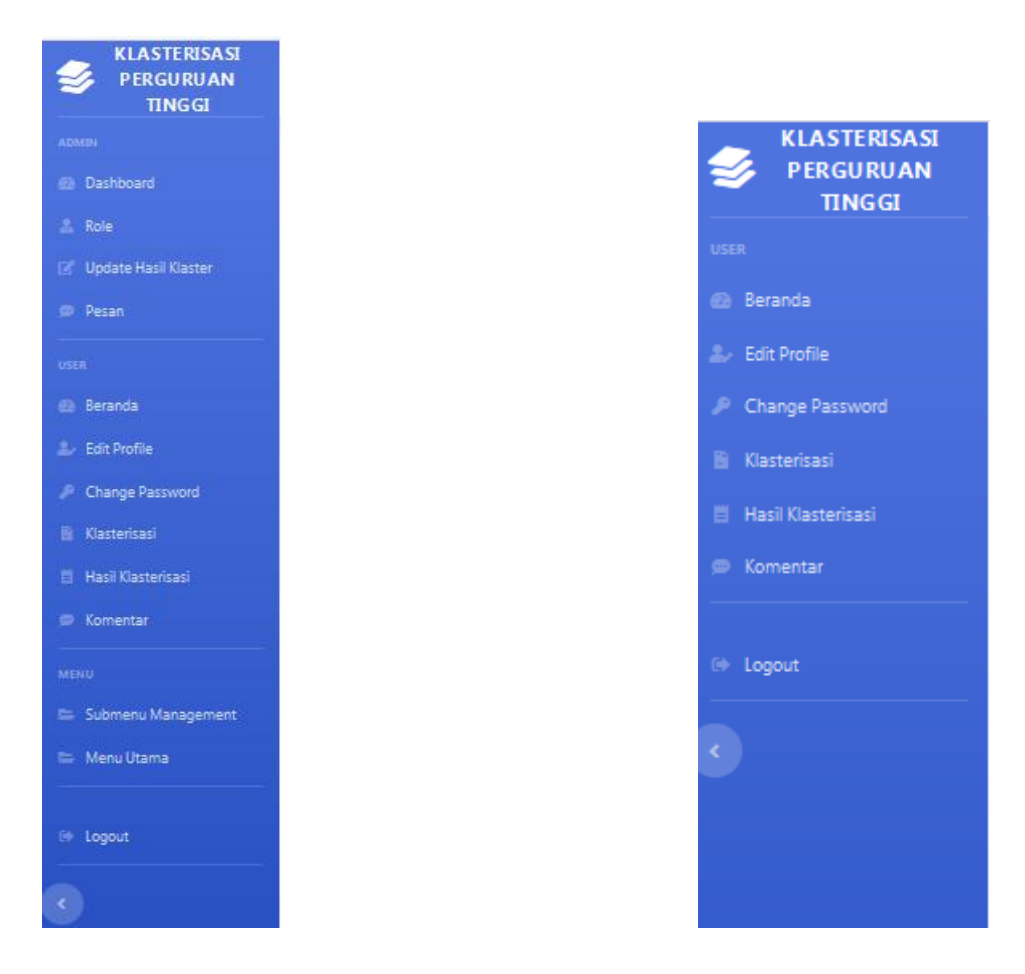

Gambar 4.4 Menu Admin Gambar 4.5 Menu User

5. Tampilan Admin Menu Role

Menu Role dibuat untuk admin agar dapat melakukan pengaturan Hak Akses bagi pengguna, menu mana saja yang dapat diakses setelah melakukan login, dutunjukan pada gambar 4.6.

| KLASTERISASI<br>PERGURUAN<br>TINGGI | Sistem Informasi Perguruan Tinggi Sehat |               |                   |  |  |  |
|-------------------------------------|-----------------------------------------|---------------|-------------------|--|--|--|
| ADMIN                               | Pengaturan Role                         |               |                   |  |  |  |
| Dashboard                           |                                         |               |                   |  |  |  |
| 🚨 Role                              | ADD NEW Role                            |               |                   |  |  |  |
| 🖻 Update Hasil Klaster              | #                                       | Role          | Action            |  |  |  |
| Pesan                               | 1                                       | Administrator | Access Edit Delet |  |  |  |
| USER                                | 2                                       | Member        | Access Edit Delet |  |  |  |
| 🚯 Beranda                           |                                         |               |                   |  |  |  |
| ≜, Edit Profile                     |                                         |               |                   |  |  |  |
| Change Password                     |                                         |               |                   |  |  |  |
| B Klasterisasi                      |                                         |               |                   |  |  |  |

Gambar 4.6 Admin Menu Role

6. Tampilan Menu Update Hasil Klasterisasi

Pada menu ini merupakan hak admin untuk melakukan penghapusan ataupun penambahan data klasterisasi yang nantinya hasil klasterisasi akan di lihat oleh user.

| nggi           |                                                  |                                                                                                    |                                                                                                    |                                                                                                    |                                                                                                    |
|----------------|--------------------------------------------------|----------------------------------------------------------------------------------------------------|----------------------------------------------------------------------------------------------------|----------------------------------------------------------------------------------------------------|----------------------------------------------------------------------------------------------------|
|                |                                                  |                                                                                                    |                                                                                                    |                                                                                                    |                                                                                                    |
|                |                                                  |                                                                                                    |                                                                                                    |                                                                                                    |                                                                                                    |
|                |                                                  |                                                                                                    |                                                                                                    |                                                                                                    |                                                                                                    |
| s(%) Output(%) | Outcome(%)                                       | Total(%)                                                                                             | Grade                                                                                                    | Status                                                                                                    | Action                                                                                                    |
| 23             | 28                                               | 90                                                                                                   | A                                                                                                    | Sangat<br>Baik                                                                                                    | Delete                                                                                                    |
| 22             | 29                                               | 88                                                                                                   | A                                                                                                    | Sangat<br>Baik                                                                                                    | Delete                                                                                                    |
| 24             | 24                                               | 73                                                                                                   | в                                                                                                    | Baik                                                                                                    | Delete                                                                                                    |
| s <b>(</b> 9   | Output(%)           23           22           24 | Output(%)         Outcome(%)           23         28           22         29           24         24 | Output(%)         Outcome(%)         Total(%)           23         28         90           22         29         88           24         24         73 | Output(%)         Outcome(%)         Total(%)         Grade           23         28         90         A           22         29         88         A           24         24         73         B | Output(%)         Outcome(%)         Total(%)         Grade         Status           23         28         90         A         Sangat           22         29         88         A         Sangat           24         24         73         B         Baik |

Gambar 4.7 Tampilan Menu Edit Hasil Klasterisasi

7. Tampilan Proses Penambahan data Klasterisasi

Pada Menu Edit Hasil Klasterisasi terdapat link tambah data yang akan mengarahkan pengguna ke form pengisiian data Klasterisasi, seperti pada Gambar 4.8.

| KLASTERISASI<br>PERGURUAN<br>TINGGI                   | Sistem Informasi Perg                                            | uruan Tinggi Sehat                    | User 🛞 |
|-------------------------------------------------------|------------------------------------------------------------------|---------------------------------------|--------|
|                                                       | MAS                                                              | SUKAN DATA                            |        |
|                                                       | -<br>1. Nama Perguruan Tinggi :                                  | 9. Prestasi Mahasisiswa :             |        |
|                                                       | Masukan Nama Perguruan Tinggi                                    | Prestasi Organisasi Mahasiswa :       |        |
|                                                       | 2. Alamat Perguruan Tinggi :<br>Mausukan Alamat Perguruan Tinggi | • Prestasi Akademik :                 |        |
|                                                       | 3. Jumlah Fakultas :                                             | sebutkan 1,2,3                        |        |
| Komerse Jumlah Fakultas • Prestasi Tingkat Nasional : |                                                                  | Prestasi Tingkat Nasional :           |        |
|                                                       | Nama Fakultas 1 :                                                | sebutkan 1,2,3                        |        |
|                                                       | Nama Fakultas                                                    | Prestasi Tingkat Internasional :      |        |
|                                                       | Jumlah Program Studi :                                           | sebutkan 1,2,3                        |        |
|                                                       | Jumlah Program Studi pada Fakultas 1                             | 10. APT :                             |        |
|                                                       | Akreditasi Program Studi 1 :                                     | Ada Tidak Ada                         |        |
|                                                       | Masukan A, B, C Atau D                                           | 11. APS :                             |        |
|                                                       | Akreditasi Program Studi 2:                                      | 🗖 Ada 🗖 Tidak Ada                     |        |
|                                                       | Masukan A, B, C Atau D                                           | 12. Pelaksanaan E-Learning :          |        |
|                                                       | Akreditasi Program Studi 3:                                      | Setiap Hari Sekali                    | •      |
|                                                       | Masukan A, B, C Atau D                                           | Tidak ada E-Learning<br>13. Kerjasama |        |
|                                                       | Nama Fakultas 2 :                                                | Internal     O                        |        |
|                                                       | Nama Fakultas                                                    | o E Dengan Perusahan                  |        |
|                                                       | Jumlah Program Studi :                                           | o ETIdak áda                          |        |
|                                                       | Jumlah Program Studi pada Fakultas 2                             | 14. Eksternal                         |        |
|                                                       | Akreditasi Program Studi :                                       | o 🗐 Antar Kampus Luar Negeri          |        |
|                                                       | Masukan A, B, C Atau D                                           | o 🔲 Dengan Perusahan Luar Negeri      |        |
|                                                       | Akreditasi Program Studi :                                       | o Ttidak Ada                          |        |

Gambar 4.8 Tampilan Form Klasterisasi.

8. Tampilan Hasil Klasterisasi

Setelah Seluruh data diinputkan dalam form Klasterisasi kemudian user dapat mengetahui nilai dari sebuah perguruan tinggi, seperti ditunjukan pada gambar 4.9.

| Sistem Informasi Perguruan Tinggi Sehat |                                 |  |  |
|-----------------------------------------|---------------------------------|--|--|
| HASIL KL                                | ASTERISASI                      |  |  |
| Nama Perguruan Tinggi :                 |                                 |  |  |
| IIB Darmajaya                           |                                 |  |  |
| Alamat Perguruan Tinggi :               |                                 |  |  |
| Gedung Meneng, Bandar Lampung           |                                 |  |  |
| Grade :                                 |                                 |  |  |
| В                                       |                                 |  |  |
| Status :                                |                                 |  |  |
| Baik                                    |                                 |  |  |
| Total Nilai :                           |                                 |  |  |
| 73.397985074627                         |                                 |  |  |
| INPUT                                   | PROSES                          |  |  |
| • Jumlah Dosen S3 :                     | • APT:                          |  |  |
| • Guru Besar :                          | APS:                            |  |  |
| Rasio Dosen :                           | E-Learning :                    |  |  |
| <ul> <li>Mahasiswa Asing :</li> </ul>   | <ul> <li>Kerjasama :</li> </ul> |  |  |
| • Jumlah Dosen Asing :                  | Ketaatan PDDIKTI:               |  |  |

Gambar 4.9 Tampilan Hasil Klasterisasi.

#### 9. Tampilan Pengaturan Menu Utama

Admin memiliki kewenangan mengatur dan mengelola menu utama siapa saja yang berhak memiliki akses pada suatu menu.

| KLASTERISASI<br>PERGURUAN<br>TINGGI |                        | Sistem Informasi Perguruan Tinggi Sehat | Admin 🖡 |
|-------------------------------------|------------------------|-----------------------------------------|---------|
| ADMIN                               | Selamat Datang Menu Ma | nagement                                |         |
| Dashboard                           |                        |                                         |         |
| ≜ Role                              | ADD NEW MENO           |                                         |         |
| 🖉 Update Hasil Klaster              | # Menu                 | Action                                  |         |
| Pesan                               | 1 Admin                | Edit Delete                             |         |
| USER                                | 2 User                 | Edit Delete                             |         |
| 🐵 Beranda                           | 3 Menu                 | Edit Delete                             |         |
| 요, Edit Profile                     |                        | _                                       |         |
| Change Password                     |                        |                                         |         |
| Klasterisasi                        |                        |                                         |         |
| Komentar                            |                        |                                         |         |
|                                     |                        |                                         |         |
| MDNJ                                |                        |                                         |         |
| Submenu Management                  |                        |                                         |         |
|                                     |                        |                                         |         |
| 0+ Logout                           |                        |                                         |         |

Gambar 4.10 Tampilan Pengaturan Menu Utama.

10. Tampilan Pengaturan Submenu

Selain memiliki kewenangan mengatur menu utama, admin juga memiliki kemampuan untuk mengelola submenu yang ada pada setiap menu utama, melalui submenu.

| KLASTERISASI<br>PERGURUAN<br>TINGGI | Sistem Informasi Perguruan Tinggi Sehat |                                     |         |                        |                             |        | Admin       |
|-------------------------------------|-----------------------------------------|-------------------------------------|---------|------------------------|-----------------------------|--------|-------------|
| ADMIN<br>Dashboard<br>Role          | Selam                                   | nat Datang Submenu Man<br>w submenu | agement |                        |                             |        |             |
| <sup>™</sup> Update Hasil Klaster   |                                         | Title                               | Menu    | Url                    | Icon                        | Active | Action      |
| 🗩 Pesan                             | 1                                       | Dashboard                           | Admin   | admin                  | fas fa-fw fa-tachometer-alt | 1      | Edit Delete |
| USER                                | 2                                       | Beranda                             | User    | user                   | fas fa-fw fa-tachometer-alt | 1      | Edit Delete |
| El Beranda                          | 3                                       | Edit Profile                        | User    | user/edit              | fas fa-fw fa-user-edit      | 1      | Edit Delete |
| Change Password                     | 4                                       | Submenu Management                  | Menu    | menu/submenu           | fas fa-fw fa-folder-open    | 1      | Edit Delete |
| B Klasterisasi                      | 5                                       | Role                                | Admin   | admin/role             | fas fa-fw fa-user-tie       | 1      | Edit Delete |
| 🗏 Hasil Klasterisasi                | 6                                       | Change Password                     | User    | user/changepassword    | fas fa-fw fa-key            | 1      | Edit Delete |
| Komentar                            | 7                                       | Klasterisasi                        | User    | user/klasterpt         | fas fa-fw fa-file-contract  | 1      | Edit Delete |
| мали                                | 8                                       | Hasil Klasterisasi                  | User    | user/hasilklasterisasi | fas fa-fw fa-receipt        | 1      | Edit Delete |
| Submenu Management                  | 9                                       | Update Hasil Klaster                | Admin   | admin/edithasil        | fas fa-fw fa-edit           | 1      | Edit Delete |
| ··                                  | 10                                      | Komentar                            | User    | user/komentar          | fas fa-fw fa-comment-dots   | 1      | Edit Delete |
| 60 Logout                           | 11                                      | Pesan                               | Admin   | admin/pesan_saran      | fas fa-fw fa-comment-dots   | 1      | Edit Delete |
| 3                                   | 12                                      | Menu Utama                          | Menu    | menu/index             | fas fa-fw fa-folder-open    | 1      | Edit Delete |

Gambar 4.10 Tampilan Pengaturan Submenu.

## 11. Tampilan Menu Pesan

Berisikan Komentar yang diberikan user kepada Admin, dimana admin dapat mengetahui siapa dan kapan pesan tersebut dikirim, pesan dapat berupa saran masukan ataupun kritik yang sifatnya membangun.

|                                 | Sistem Informasi Perguruan Tinggi Sehat |                            |               |        |  |  |  |  |
|---------------------------------|-----------------------------------------|----------------------------|---------------|--------|--|--|--|--|
| Pesan, Saran dan Masukan Member |                                         |                            |               |        |  |  |  |  |
| No                              | Pengirim                                | Pesan, Saran serta Masukan | Tanggal Pesan | Aksi   |  |  |  |  |
| 1                               | mustofa.ibrahim@gmail.com               | Tes Pesan                  | 11May 2020    | Delete |  |  |  |  |
|                                 |                                         |                            |               |        |  |  |  |  |
|                                 |                                         |                            |               |        |  |  |  |  |
|                                 |                                         |                            |               |        |  |  |  |  |
|                                 |                                         |                            |               |        |  |  |  |  |
|                                 |                                         |                            |               |        |  |  |  |  |
|                                 |                                         |                            |               |        |  |  |  |  |
|                                 |                                         |                            |               |        |  |  |  |  |
|                                 |                                         |                            |               |        |  |  |  |  |
|                                 |                                         |                            |               |        |  |  |  |  |

Gambar 4.11 Tampilan Menu Pesan.

12. Menu Edit Profile

Merupakan Submenu yang dapat diakses oleh Admin dan User yang berfungsi untuk mengganti identitas sebuah akun.

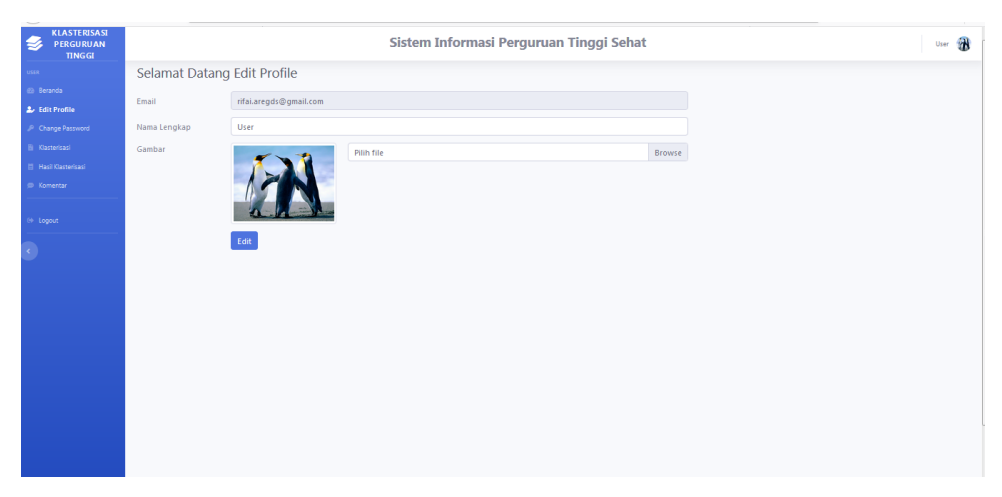

Gambar 4.12 Tampilan Menu Edit Profile.

### 13. Menu Ganti Password

Menu ini dapat diakses semua user yang sudah melakukan login terlebih dahulu, berfungsi sebagai menu untuk mengganti password dari akun yang digunakan.

| KLASTERISASI<br>PERGURUAN<br>TINGGI | Sistem Informasi Perguruan Tinggi Sehat | User 🛞 |
|-------------------------------------|-----------------------------------------|--------|
| USER                                | Selamat Datang Change Password          |        |
| 🐵 Beranda                           | Personal lama                           |        |
| .⊈, Edit Profie                     |                                         |        |
| Change Password                     |                                         |        |
| B Klasterisasi                      | Password Baru                           |        |
| 🗄 Hasil Klasterisasi                |                                         |        |
| 🗩 Komentar                          | Ulangi Password Baru                    |        |
|                                     |                                         |        |
| (+ Logout                           | Ganti Password                          |        |
|                                     |                                         |        |
| 9                                   |                                         |        |
|                                     |                                         |        |
|                                     |                                         |        |
|                                     |                                         |        |
|                                     |                                         |        |
|                                     |                                         |        |
|                                     |                                         |        |
|                                     |                                         |        |
|                                     |                                         |        |
|                                     |                                         |        |
|                                     |                                         |        |
|                                     |                                         |        |

Gambar 4.13 Tampilan Menu Ganti password.

## 14. Menu Komentar

Menu komentar adalah submenu yang dimiliki oleh user yang berfungsi mengirimkan masukan, pesan atau saran ke admin yang nantinya pesan tersebut akan masuk ke menu pesan pada Admin.

| Sistem Informasi Perguruan Tinggi Sehat |                            |  |  |  |  |
|-----------------------------------------|----------------------------|--|--|--|--|
|                                         | Masukan Pesan Anda         |  |  |  |  |
| Email                                   | rifal.aregds@gmail.com     |  |  |  |  |
| Nama Lengkap                            | User                       |  |  |  |  |
| Tanggal                                 | nggal 10 May 2020          |  |  |  |  |
| Pergunakan bahasa Indo                  | inesia yang baik dan benar |  |  |  |  |
|                                         |                            |  |  |  |  |
|                                         |                            |  |  |  |  |
|                                         |                            |  |  |  |  |
|                                         |                            |  |  |  |  |
| Kirim                                   |                            |  |  |  |  |
|                                         |                            |  |  |  |  |

Gambar 4.14 Tampilan Menu Komentar.

### 15. Tampilan Saran dan Masukan

Setelah user melakukan Klasterisasi dan mengisikan data perguruan tinggi maka pada tampilan hasil klasterisasi akan ada sebuah tabel yang berisi saran serta masukan berdasarkan kekurangan atau kelemahan yang dimiliki perguruan tinggi berdasarkan data yang diinputkan, indikator-indikator saran dan masukan tersebut adalah sebagai berikut:

| No  | indikasi       | Kelemahan                    | Saran                            |
|-----|----------------|------------------------------|----------------------------------|
| 1.  | Dosen s3       | Tidak ada dosen s3           | Rekrut dosen s3 ke perguruan     |
|     |                |                              | tinggi                           |
|     |                | dosen s3 tidak mencukupi     | Lakukan penambahan dosen S3      |
| 2.  | Guru Besar     | Tidak ada guru Besar         | Rekrut Guru Besar ke Perguruan   |
|     |                |                              | Tinggi                           |
| 3.  | Rasio Dosen    | Rasio Dosen dengan           | Lakukan Penambahan jumlah        |
|     |                | mahasiswa sangat kurang      | Dosen agar seimbang dengan       |
|     |                | baik.                        | jumlah mahasiswa.                |
| 4.  | Mahasiswa      | Tidak ada mhs asing dalam    | Lakukan pertukaran pelajar       |
|     | Asing          | perguruan tinggi             | dengan perguruan tinggi luar     |
|     |                |                              | negeri.                          |
| 5.  | Dosen Asing    | Tidak ada Dosen asing dalam  | Rekrut Dosen Asing ke perguruan  |
|     |                | perguruan tinggi             | Tinggi.                          |
| 6.  | APT            | Tidak ada APT                | Harus ada APT                    |
| 7.  | APS            | Tidak ada APS                | Harus ada APS                    |
| 8.  | E-learning     | Tidak Ada Kegiatan E-        | Lakukan kegiatan E-learning.     |
|     |                | Learning.                    |                                  |
| 9.  |                | Penerapan Kegiatan E-        | Lakukan Peningkatan kegiatan E-  |
|     |                | learning tidak dilakaukan    | Learning.                        |
|     |                | secara rutin.                |                                  |
| 10. | Kerjasama      | Sama sekali tidak ada        | Lakukan kegiatan kerjasama       |
|     |                | kegiatan kerjasama internal  | dengan Perguruan tinggi, atau    |
|     |                | maupun eksternal.            | pun perusahaan di dalam          |
|     |                |                              | maupun luar negeri.              |
| 11. | Ketaatan       | Tidak taat                   | Perguruan tinggi haruslah taat   |
|     | PDDIKTi        |                              | kepada PDDIKTI.                  |
| 12. | Laporan        | Tidak ada laporan Keuangan.  | Buat laporan keuangan dan        |
|     | Keuangan       |                              | lakukan laporan.                 |
| 13. | Jumlah Artikel | Tidak ada artikel yang       | Lakukan kegiatan membuat karya   |
|     |                | diupload untuk tahun         | tulis atau sebuah artikel.       |
|     |                | terakhir.                    |                                  |
| 14  |                | Jumlah artikel yang diupload | Lakukan peningkatan kegiatan     |
|     |                | tidak sesuai dengan jumlah   | membuat dan mengupload           |
|     |                | minimal atau tidak sesuai    | artikel atau karya tulis ilmiah. |
|     |                | dengan rasio dosen.          |                                  |

### **Tabel 4.1** Indikator Saran dan Masukan.

| 15 | Kinerja Riset  | Tidak ada Riset.          | Lakukan Riset.                  |
|----|----------------|---------------------------|---------------------------------|
| 16 | Kinerja MHS    | Kinerja Mahasiswa kurang. | Lakukan Pendekatan ke           |
|    |                |                           | mahasiswa untuk lebih mengenal  |
|    |                |                           | dan mengetahui mahasiswa agar   |
|    |                |                           | dapaty meningkatkan kinerja     |
|    |                |                           | mahasiswa                       |
| 17 | Akreditasi     | Akreditasi Internal Masih | Tingkatkan Akreditasi Internal  |
|    | Internal       | kurang.                   | atuu Program Studi Perguruan    |
|    |                |                           | tinggi                          |
| 18 | Inovasi        | Tidak ada Inovasi.        | Lakukan Inovasi.                |
| 19 | Daya serap MHS | Daya Serap mahasiswa      | Lakukan pendekatan kepada       |
|    |                | Kurang.                   | Mahasiswa untuk meningkatkan    |
|    |                |                           | daya Serap mahasiswa.           |
| 20 | Sitasi         | Tidak ada Sitasi.         | Lakukan Sitasi.                 |
| 21 | Paten          | Tidak ada hak paten.      | Buat sesuatu karya lalu lakukan |
|    |                |                           | Hak Paten.                      |
| 22 | Abdimas        | Tidak ada kegiatan        | Lakukan kegiatan pengabdian     |
|    |                | pengabdian masyarakat.    | masyarakat.                     |
|    |                | Kegiatan pengabdian       | Tingkatkan kegiatan pengabdian  |
|    |                | masyarakat masih terlalu  | masyarakat.                     |
|    |                | masih kurang.             |                                 |

Setelah menginputkan data akan tampil hasil seperti pada gambar 4.9 Hasil Klasterisasi, kemudian user bisa mengscroll kebawah akan tampil kekurang yang dimiliki dari sebuah perguruan tinggi, dan juga akan menampilkan saran untuk membantu pengambilan keputusan guna peningkatan kalsterisasi perguruan tinggi.

Berikut Kelemahan dan saran yang ditampilkan ketika tidak ada Guru Besar serta Jumlah Artikel yang diupload untuk tahun terakhir tidak sesuai dengan jumlah civitas akademik.

|                                                     | OUTPUT                                                                                 | OUTCOME                                                                                              |  |  |
|-----------------------------------------------------|----------------------------------------------------------------------------------------|----------------------------------------------------------------------------------------------------|--|--|
|                                                     | Jumlah Artikel :                                                                       | • Inovasi :                                                                                          |  |  |
|                                                     | Kinerja Riset :                                                                        | Daya Serap Mahasiswa :                                                                               |  |  |
|                                                     | Kinerja Mahasiswa :                                                                    | • Sitasi :                                                                                           |  |  |
|                                                     | Akreditasi Internal :                                                                  | Hak Paten :                                                                                          |  |  |
|                                                     | Laporan Keuangan :                                                                     | Pengabdian Masyarakat :                                                                              |  |  |
|                                                     | 27.125 %                                                                               | 25 %                                                                                                 |  |  |
|                                                     | Tabel Saran/Masukan Untuk Meningkatkan Klasterisasi                                    |                                                                                                    |  |  |
|                                                     | Kelemahan Atau Kekurangan Perguruan Tinggi                                             | Saran dan Masukan Untuk Peningkatan Klasterisasi                                                     |  |  |
|                                                     | Tidak Ada Guru Besar di Perguruan Tinggi.                                              | Rekrut Guru Besar untuk meningkatkan Klasterisasi Perguruan Tinggi                                   |  |  |
|                                                     | Jumlah Artikel yang diupload tidak sesuai dengan kapasitas jumlah civitas<br>akademik. | Wajibkan mahasiswa yang akan lulus untuk membuat sebuah artikel dan Perbanyak Artikel yang diupload. |  |  |
|                                                     |                                                                                        |                                                                                                    |  |  |
|                                                     |                                                                                        |                                                                                                    |  |  |
| Copyright & SteeninfrormasiPerguruanTingg/Sehat0202 |                                                                                        |                                                                                                    |  |  |

Gambar 4.15 Tampilan Kelemahan dan Saran.

## 4.4. Kelayakan Sistem

Kelayakan sistem ini berisi sistem informasi perguruan tinggi sehat berbasis website, pada sistem ini user dapat mengakses data klasterisasi perguruan tinggi tahun 2019 dan juga user dapat melakukan klasterisasi dengan menginputkan data yang diminta melalui menu klasterisasi, setelah data diinputkan akan terlihat perguruan tinggi tersebut memiliki grade apa dan tingkat kesehatan nya, serta sistem memberikan saran dan masukan berdasarkan data yang diinput guna untuk meningkatkan klasterisasi perguruan tinggi, Admin hanya memiliki satu akun, sedangkan user hanya pengguna yang dapat melihat hasil klasterisasi dan tidak bisa mengubah data hasil klasterisasi.

### 4.4.1. Kelebihan Sistem

- 1. Sistem ini dapat menampilkan Klasterisasi Perguruan Tinggi yang sebelumnya pernah di inputkan datanya.
- 2. Mudah dimengerti serta digunakan oleh perguruan tinggi.
- Memberikan masukan dan saran untuk upaya peningkatan kualitas Perguruan Tinggi.

- 4. Perguruan Tinggi dapat mengetahui secara cepat apa kekurangan yang dimiliki perguruan tinggi.
- 5. Perguruan tinggi dapat melakukan perhitungan Klasterisasi kapanpun untuk menentukan perguruan tinggi nya sehat atau tidak sehat.

## 4.4.2. Kekurangan Sistem

- 1. Form inputan masih kurang, masih sebatas garis besar dari indikator belum ada penjabaran secara detail per indikator.
- 2. Atribut Kelemahan dan saran masih kurang signifikan sehingga dibutuhkan saran yang tepat pada atribut saran.